# "Prata med mobilen", få snabb hjälp och söka med bild i "Google Lens"

# Android

Tryck på mikrofonen e och när det står "lyssnar" talar du in

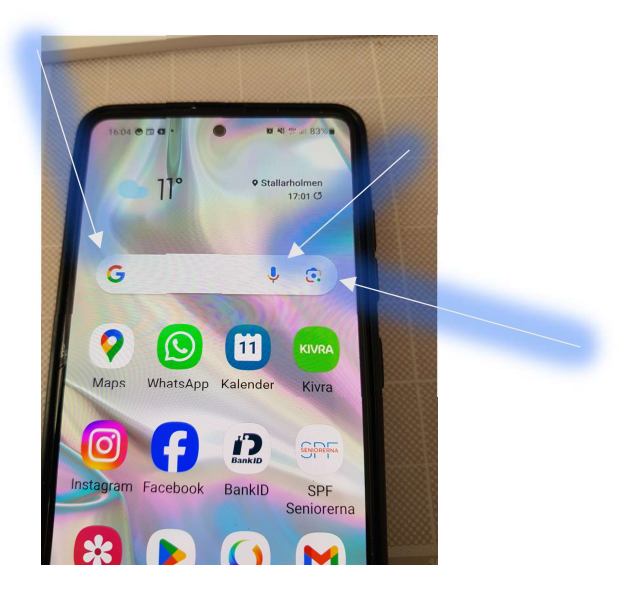

## Söka med en bild i Google Lens

- 1. Tryck på Google Lens 回 i sökfältet.
- 2. Ta eller ladda upp ett foto att använda i sökningen:
  - a. Så här tar du ett foto: Rikta kameran mot ett objekt och tryck på Sök 🥰
  - b. **Använd ett objekt på bilden:** Tryck på Välj <sup>O</sup> på objektet om detta är tillgängligt.
- 3. Scrolla längst ned till sökresultaten.
- 4.

Klicka på G - och välj

- Sök efter foto
- Lös en hemuppgift
- Översätt text
- identifiera en låt
- Köp produkter

# **Iphone**

## Prata med mobilen

och när det står "lyssnar" talar du in Tryck på mikrofonen

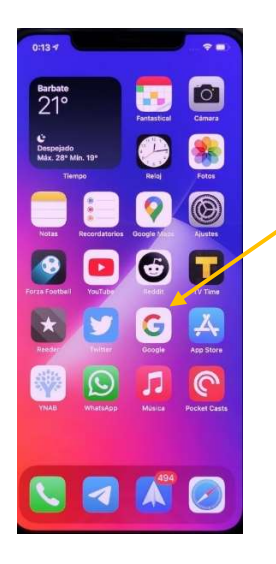

### Söka med bild i "Google Lens"

1. Öppna Google-appen 🧐 på en iPhone eller iPad.

- 2. Tryck på Google Lens 回 i sökfältet.
- 3. Ta eller ladda upp ett foto att använda i sökningen:
  - Så här tar du ett foto: Rikta kameran mot ett objekt och tryck på Sök 🔍
  - Använd ett objekt på bilden: Tryck på Välj O på objektet om detta är tillgängligt.
- 4. Scrolla längst ned till sökresultaten.

#### Klicka på 😉 - och välj

- Sök efter foto
- Lös en hemuppgift
- Översätt text
- identifiera en låt
- Köp produkter

## Förstora text på mobilen

#### Android

- Inställningar
- Skärm eller Display
- Teckenstorlek och stil
- Dra den blå punkten till höger

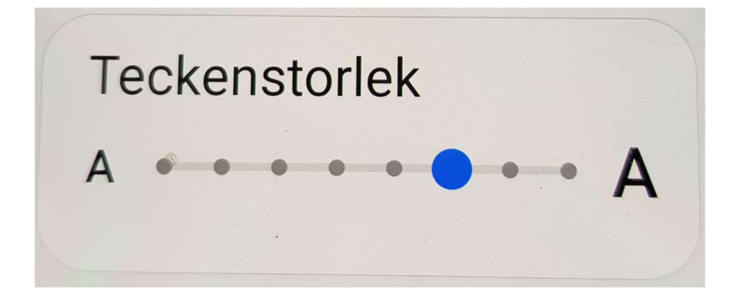

#### Iphone

- Inställningar
- Visning
- Ljusstyrka
- Dra den blå punkten till höger